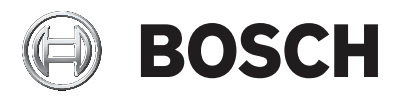

### AMAX panel

AMAX panel 2100 | AMAX panel 3000 | AMAX panel 3000 BE | AMAX panel 4000

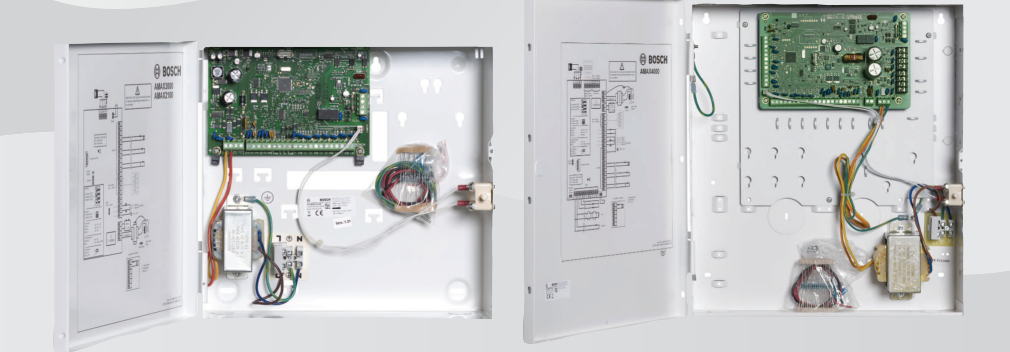

sv Bruksanvisning

### Innehållsförteckning

| 1     | Säkerhet                                            | 6  |
|-------|-----------------------------------------------------|----|
| 2     | Kort information                                    | 7  |
| 2.1   | Inledning                                           | 7  |
| 2.2   | Tekniska data                                       | 7  |
| 2.3   | Manöverpaneler                                      | 7  |
| 2.4   | Indikeringar på manöverpanelen                      | 9  |
| 2.5   | Snabbinstruktioner för användning av manöverpanel   | 13 |
| 2.6   | Användarmeny                                        | 19 |
| 3     | Tillkoppling och frånkoppling av områden            | 21 |
| 3.1   | Tillkoppla områden                                  | 21 |
| 3.1.1 | Tillkoppling i läget TILL                           | 21 |
| 3.1.2 | Tillkoppla i deltillkopplingsläget                  | 23 |
| 3.1.3 | Tvingad aktivering                                  | 25 |
| 3.2   | Frånkoppla områden                                  | 26 |
| 3.2.1 | Frånkoppling med en manöverpanel                    | 26 |
| 3.2.2 | Frånkoppling med en huvudmanöverpanel               | 26 |
| 3.2.3 | Frånkoppling med nyckelbrytare                      | 26 |
| 3.2.4 | Frånkoppling med RADION-radiofjärrkontroll          | 27 |
| 4     | Ändra menyspråk                                     | 28 |
| 5     | Ändra datum, tid och sommartid                      | 29 |
| 6     | Systemtest                                          | 30 |
| 6.1   | Sirentest                                           | 30 |
| 6.2   | Kommunikationstest                                  | 30 |
| 6.3   | Gångtest                                            | 30 |
| 7     | Förbikoppling/isolering                             | 31 |
| 7.1   | Förbikoppling/häv förbikoppling av sektioner        | 31 |
| 7.1.1 | Så här förbikopplar du/häver du förbikoppling av en | 31 |
|       | sektion via textmanöverpanelen                      |    |
| 7.1.2 | Så här förbikopplar du/häver du förbikoppling av en | 31 |
|       | sektion via LED-/LCD-manöverpanelen                 |    |
| 7.1.3 | Så här visar du förbikopplade sektioner             | 32 |
| 7.2   | Förbikoppling av fel- eller sabotagestillstånd      | 32 |
| 7.3   | Isolering av sektioner                              | 32 |

| 7.3.1  | Så här isolerar/tar du bort isoleringen av en sektion via   | 32 |
|--------|-------------------------------------------------------------|----|
|        | textmanöverpanelen                                          |    |
| 7.3.2  | Så här isolerar/tar du bort isoleringen från en sektion via | 33 |
|        | LED/LCD-manöverpanel                                        |    |
| 7.3.3  | Så här visar du isolerade sektioner                         | 33 |
| 8      | Scheman                                                     | 34 |
| 9      | Makron                                                      | 35 |
| 9.1    | Spela in makron                                             | 35 |
| 9.2    | Spela upp makron                                            | 36 |
| 10     | Koder                                                       | 38 |
| 10.1   | Lägg till/ändra användarkoder                               | 38 |
| 10.2   | Ändra egen kod                                              | 40 |
| 11     | Kommandon för manövrering av manöverpanelslarm              | 41 |
| 11.1   | Paniklarm på manöverpanelen                                 | 41 |
| 11.2   | Brandlarm på manöverpanelen                                 | 41 |
| 11.3   | Medicinskt larm på manöverpanelen                           | 41 |
| 12     | Privat uppringning                                          | 42 |
| 12.1   | Privat larmuppringning                                      | 42 |
| 12.2   | Bekräftelse av privat uppringning                           | 42 |
| 13     | Minnesläge för händelselogg                                 |    |
| 13.1   | Så här väljer du minneslägen för händelselogg               | 43 |
| 13.2   | Så här väljer du minneslägen för EN-händelselogg            | 43 |
| 13.3   | Så här väljer du minneslägen för uppringarhändelselogg      | 43 |
| 14     | Fel- och sabotagetillstånd                                  | 44 |
| 14.1   | Analysläge för systemfel eller systemsabotage via           | 44 |
|        | textmanöverpanel                                            |    |
| 14.2   | Analysläge för systemfel eller systemsabotage via LED/      | 44 |
|        | LCD-manöverpanel                                            |    |
| 15     | Återställa centralapparaten                                 | 49 |
| 16     | Felsökning                                                  | 50 |
| 17     | Molnanslutning                                              | 51 |
| 17.1   | Ansluta appen                                               | 51 |
| 17.1.1 | Hämta appen                                                 | 51 |
| 17.1.2 | Skapa ett konto                                             | 51 |
| 17.1.3 | Logga in                                                    | 52 |
|        |                                                             |    |

sv | Innehållsförteckning

4

AMAX panel

| 17.2 | Lägga till en centralapparat                | 52 |
|------|---------------------------------------------|----|
| 17.3 | Ansluta en centralapparat                   | 53 |
| 17.4 | Visa molnstatus och UID på centralapparaten | 53 |

### **1** Säkerhet

#### Fara!

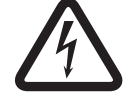

#### Elektricitet

Skador på grund av elektricitet är möjliga om systemet inte hanteras korrekt eller om systemet öppnas eller ändras.

- Öppna eller ändra aldrig systemet.
- Kontakta en installatör om du vill få hjälp att ändra systemet.

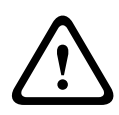

#### Viktigt!!

Känsliga komponenter

Skador på känsliga komponenter kan inträffa om systemet inte hanteras försiktigt eller om systemet öppnas eller ändras.

- Hantera alltid systemet försiktigt.
- Öppna eller ändra aldrig systemet.
- Kontakta en installatör om du vill få hjälp att ändra systemet.

### 2 Kort information

### 2.1 Inledning

Denna handbok innehåller information om hur man snabbt och enkelt hanterar systemet. Här beskrivs de viktigaste stegen som krävs för att hantera AMAX panel 2100 / 3000 / 3000 BE / 4000 tillsammans med en textmanöverpanel och/eller LED/LCDmanöverpanel som beskrivs i *Manöverpaneler, sidan 7*. Det går att lägga till en valfri textmanöverpanel som huvudmanöverpanel.

Detaljerad information om installationen av den här och andra moduler och enheter, avancerade inställningar och programmering återfinns i installationshandboken. Information om de viktigaste stegen som krävs för grundläggande systeminstallation och inställning återfinns i snabbstartsguiden.

### 2.2 Tekniska data

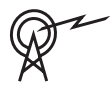

# Frekvensband för driftEnerginivå för radioutrustningGSM900Klass 4 (2 W) - GPRS klass 33GSM1800Klass 1 (1 W) - GPRS klass 33UMTS2100Klass 3 (0.25 W)

### 2.3 Manöverpaneler

Följande manöverpaneler kan användas till AMAX panel 2100 / 3000 / 3000 BE / 4000.

#### **IUI-AMAX4-TEXT**

|      | 🕲 BOSCH          |       |
|------|------------------|-------|
| 2012 | BOSCH<br>2-11-26 | 10:18 |
|      | • A              |       |
|      | -                | ▼     |
| 1    | 2                | 3     |
| 4    | 5                | 6     |
| 7    | 8                | 9     |
| *    | 0                | #     |

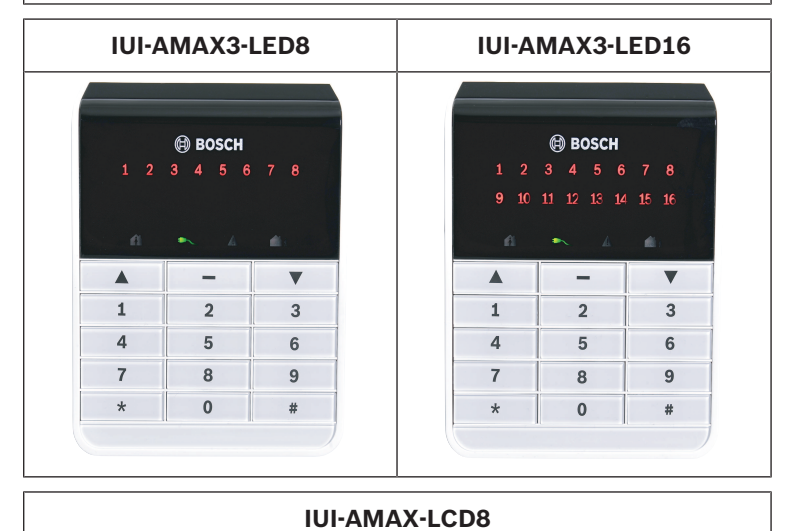

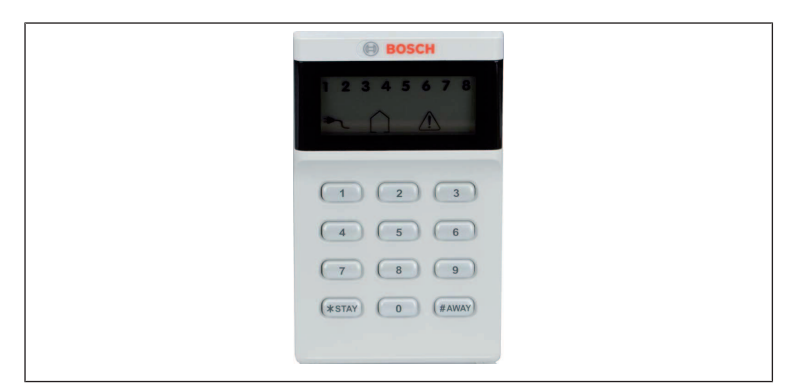

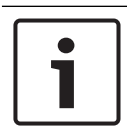

### Obs!

Endast IUI-AMAX4-TEXT kan användas som huvudmanöverpanel.

### 2.4 Indikeringar på manöverpanelen

Följande tabeller visar en översikt och en beskrivning av manöverpanelens ikonindikeringar.

| Symboler<br>på<br>manöverpa<br>nel | Status                                                 | Definition                                 |
|------------------------------------|--------------------------------------------------------|--------------------------------------------|
|                                    | på                                                     | Området är tillkopplat i<br>läget TILL.    |
| TILL                               | av                                                     | Området är inte<br>aktiverat i läget TILL. |
|                                    | Blinkar långsamt (1<br>sekund tänt/1 sekund<br>släckt) | Utpasseringstid.                           |

#### Alla typer av manöverpaneler

|                    | Blinkar snabbt (0,25<br>sekunder tänt/0,25<br>sekunder släckt) | Systemet är i<br>programmeringsläge<br>eller kodfunktionsläge.<br>Indikering för<br>deltillkoppling blinkar<br>samtidigt.<br>Eller:<br>Ett eller flera områden<br>men inte alla är<br>tillkopplade<br>(huvudmanöverpanel)                                                                |
|--------------------|----------------------------------------------------------------|----------------------------------------------------------------------------------------------------|
|                    | på                                                             | Området är tillkopplat i<br>läget<br>DELTILLKOPPLAT.                                                                                                    |
| DELTILLKO<br>PPLAT | av                                                             | Området är inte<br>aktiverat i läget<br>DELTILLKOPPLAT.                                                                                                    |
|                    | Blinkar långsamt (1<br>sekund tänt/1 sekund<br>släckt)         | Utpasseringstid.                                                                                                    |
|                    | Blinkar snabbt (0,25<br>sekunder tänt/0,25<br>sekunder släckt) | Systemet är i<br>programmeringsläge<br>eller kodfunktionsläge.<br>Tillindikeringen blinkar<br>samtidigt. När<br>förbikoppling görs<br>blinkar bara indikering<br>för deltillkoppling.<br>Eller:<br>Ett eller flera områden<br>men inte alla är<br>deltillkopplade<br>(huvudmanöverpanel) |

| ≯                | på                                                     | Nätspänning är normal.                                                                                                    |
|------------------|--------------------------------------------------------|----------------------------------------------------------------------------------------------------|
| NÄTSPÄNNI<br>NG  | Blinkar långsamt (1<br>sekund tänt/1 sekund<br>släckt) | Huvudströmförsörjning<br>en fungerar inte.                                                                                                    |
| FEL              | på                                                     | Systemfel, sabotage,<br>förbikopplad eller<br>isolerad zon finns och<br>har visats men ännu<br>inte återställts.<br>Eller:<br>Systemet är i<br>serviceläget. |
|                  | av                                                     | Systemet är i<br>normaltillstånd.                                                                                                    |
|                  | Blinkningar                                            | Systemfel, sabotage,<br>förbikopplad eller<br>isolerad sektion måste<br>bekräftas.                                                                           |
| Alla<br>symboler | Blinkande                                              | Ingen kommunikation<br>till manöverpanelen.                                                                                                    |

### Endast för LED/LCD-skärm

| Symboler  | Status | Definition |
|-----------|--------|------------|
| på        |        |            |
| manöverpa |        |            |
| nel       |        |            |

|                  | på                                                             | Sektionen är utlöst.                                                                                                    |
|------------------|----------------------------------------------------------------|----------------------------------------------------------------------------------------------------|
|                  | av                                                             | Sektion är normal.                                                                                                    |
| 123              | Blinkar snabbt (0,25<br>sekunder tänd/0,25<br>sekunder släckt) | Sektionen har larmat<br>eller är i larmläge.                                                                                                    |
| SEKTION<br>(1-8) | Blinkar långsamt (1<br>sekund tänt/1 sekund<br>släckt)         | Inre sektion är i läget<br>DELTILLKOPPLAT.<br>Eller:<br>Den här sektionen är<br>förbikopplad eller<br>isolerad i det aktuella<br>området<br>(områdesmanöverpanel<br>)/det finns en<br>förbikopplad eller<br>isolerad sektion i<br>området<br>(huvudmanöverpanel). |

#### Endast för LCD-skärm

| Symboler<br>på<br>manöverpa<br>nel | Status | Definition              |
|------------------------------------|--------|-------------------------|
| $\bigcirc$                         | på     | Området är avaktiverat. |

Följande tabell visar en översikt och en beskrivning av manöverpanelens ljudsignaler.

| Ljudindikator | Definition                                       |
|---------------|--------------------------------------------------|
| Kort signal   | När du trycker på en knapp på<br>manöverpanelen. |

| Kort signal, följt av en<br>signal på en sekund | Begärd funktion avvisas. Signal för<br>felaktig operation.                                                                                                    |  |
|-------------------------------------------------|----------------------------------------------------------------------------------------------------|--|
| Två korta signaler                              | Systemet accepterade koden.<br>Systemet utförde begärd funktion.                                                                                                    |  |
| En kort signal varje minut                      | Felsignal, ej bekräftat systemfel                                                                                                    |  |
| En kort signal varannan<br>sekund               | Utpasseringstid startad.                                                                                                    |  |
| Kontinuerligt ljud                              | <ul> <li>Varar 10 sekunder vid<br/>utpasseringstid</li> <li>Signal för fel eller sabotage<br/>(fel eller sabotage måste<br/>bekräftas)</li> <li>Signal för manöverpanelslarm</li> </ul> |  |
| Kontinuerlig signal: på 0,5<br>s, av 0,5 s.     | Inpasseringstid (tills larmet startar<br>eller området frånkopplas).                                                                                                    |  |

### 2.5 Snabbinstruktioner för användning av manöverpanel

I följande tabell visas en översikt över manöverpanelens snabbkommandon och motsvarande användarbehörigheter. Information om hur du ändrar koder och definierar användarbehörighetsnivåer finns i *Koder, sidan 38*.

| Funktion           | Kommando<br>Standardkod för användare<br>1 = 2580<br>Standardkod för användare<br>2 = 2581 |   |   | В | S | M<br>2 | M<br>1 | I<br>N |
|--------------------|--------------------------------------------------------------------------------------------|---|---|---|---|--------|--------|--------|
| Till-/frånkoppling |                                                                                            |   |   |   |   |        |        |        |
| Tillkoppling       | [kod] + [#] / [#] i 3 sek.<br>(snabbtillkoppling)                                          | V | √ | V | V | V      | V      | V      |

| Funktion                                                                 | Kommando<br>Standardkod för användare<br>1 = 2580<br>Standardkod för användare<br>2 = 2581 |   | Α | В            | S            | M<br>2       | M<br>1 | I<br>N       |
|--------------------------------------------------------------------------|--------------------------------------------------------------------------------------------|---|---|--------------|--------------|--------------|--------|--------------|
| Tillkoppling alla<br>områden (endast<br>på<br>huvudmanöverpa<br>nel)     | [kod] + [0] [0] + [#]                                                                      | V | V | √            | √            | √            | √      | √            |
| Direkttillkoppling<br>(endast på<br>huvudmanöverpa<br>nel                | [kod] + [2-siffrigt<br>områdesnr.] + [#]                                                   |   |   |              |              | $\checkmark$ | V      | √            |
| Deltillkoppling                                                          | [kod] + [*] / [*] i 3 sek.<br>(snabbtillkoppling)                                          | V | V | V            | V            | √            | √      | V            |
| Deltillkoppling<br>alla områden<br>(endast på<br>huvudmanöverpa<br>nel)  | [kod] + [0] [0] + [*]                                                                      | V | V | V            | V            | √            | √      | √            |
| Direkt<br>deltillkoppling<br>(endast på<br>huvudmanöverpa<br>nel)        | [kod] + [2-siffrigt<br>områdesnr.] + [*]                                                   | V | V | V            | V            | √            | √      | √            |
| Frånkoppla                                                               | [kod] + [#]                                                                                |   |   | $\checkmark$ | $\checkmark$ | $\checkmark$ | V      | $\checkmark$ |
| Frånkoppling av<br>ett område<br>(endast på en<br>huvudmanöverpa<br>nel) | [kod] + [2-siffrigt<br>områdesnr.] + [#]                                                   | V |   | V            | V            | ~            | V      | ~            |

| Funktion                                                             | Kommando<br>Standardkod för användare<br>1 = 2580<br>Standardkod för användare<br>2 = 2581                                                                                                    | D | A | В | S | M<br>2       | M<br>1       | I<br>N       |
|----------------------------------------------------------------------|----------------------------------------------------------------------------------------------------|---|---|---|---|--------------|--------------|--------------|
| Frånkoppling alla<br>områden (endast<br>på<br>huvudmanöverpa<br>nel) | [kod] + [#]                                                                                                    | V |   | V | V | ~            | $\checkmark$ | ~            |
| Display                                                              | ·                                                                                                    |   |   |   |   |              |              |              |
| Displayinfo (fel-/<br>sabotageanalys)                                | [kod] + [2] [1] + [#]                                                                                                    |   |   |   | V | V            | V            | V            |
| Förbikoppling/isol                                                   | ering                                                                                                    |   |   |   |   |              |              |              |
| Förbikoppla/häv<br>förbikoppling av<br>sektion                       | Textmanöverpanel: [kod] +<br>[3] [1] + [#] + [1- eller 2-<br>siffrigt sektionsnr] + [#]<br>Lysdiod/LCD-<br>manöverpanel: [kod] + [3]<br>[1] + [1- eller 2-siffrigt<br>sektionsnr.] + [*] + [#] |   |   | V | V | V            | V            |              |
|                                                                      | [kod] + [3] [1] + [#] (häv<br>lysdiodmanöverpanel)                                                                                                    |   |   | V | V | V            | V            | ~            |
| Förbikoppling av<br>fel/sabotage                                     | [kod] + [3] [4] + [#]                                                                                                    |   |   |   | V | V            | V            | V            |
| Visa förbikoppling                                                   | [kod] + [3] [3] + [#]                                                                                                    |   |   |   |   | $\checkmark$ | $\checkmark$ | $\checkmark$ |
| lsolera/ta bort<br>isolering för en<br>sektion                       | [kod] + [3] [5] + [#]                                                                                                    |   |   |   |   | V            | V            | V            |
| Visa isolering                                                       | [kod] + [3] [6] + [#]                                                                                                    |   |   |   |   |              |              |              |

| Funktion                                                                                                    | Kommando<br>Standardkod för användare<br>1 = 2580<br>Standardkod för användare<br>2 = 2581 | D | A | В | S | M<br>2 | M<br>1 | I<br>N       |
|----------------------------------------------------------------------------------------------------|--------------------------------------------------------------------------------------------|---|---|---|---|--------|--------|--------------|
| Återställ                                                                                                    | 1                                                                                          |   |   |   |   |        |        |              |
| Återställ fel/<br>sabotage (i vissa<br>landsversioner<br>kan endast<br>installatören<br>återställa ett<br>sabotagelarm) | [kod] + [6] + [#]                                                                          |   |   |   | V |        | √      | V            |
| Makron                                                                                                    |                                                                                            |   |   |   |   |        |        |              |
| Spela in Makro 1                                                                                                    | [kod] + [8] [1] + [#] +<br>sekvens att spela in + [#] i<br>3 sek.                          |   |   |   | √ | V      | V      | V            |
| Spela in Makro 2                                                                                                    | [kod] + [8] [2] + [#] +<br>sekvens att spela in + [#] i<br>3 sek.                          |   |   |   | V | V      | √      | $\checkmark$ |
| Spela in Makro 3                                                                                                    | [kod] + [8] [3] + [#] +<br>sekvens att spela in + [#] i<br>3 sek.                          |   |   |   | V | V      | V      | V            |
| Spela upp<br>Makro 1                                                                                                    | [kod] + långt tryck [1] / [1]<br>i 3 sek. (snabbmakro)                                     | * | * | * | * | *      | *      | $\checkmark$ |
| Spela upp Makro<br>2                                                                                                    | [kod] + långt tryck [2] / [2]<br>i 3 sek. (snabbmakro)                                     | * | * | * | * | *      | *      | $\checkmark$ |
| Spela upp Makro<br>3                                                                                                    | [kod] + långt tryck [3] / [3]<br>i 3 sek. (snabbmakro)                                     | * | * | * | * | *      | *      | $\checkmark$ |
| Larmkommandon                                                                                                    |                                                                                            |   |   |   |   |        |        |              |

| Funktion                                | Kommando<br>Standardkod för användare<br>1 = 2580<br>Standardkod för användare<br>2 = 2581 |   | A | в | S | M<br>2 | M<br>1       | I<br>N       |
|-----------------------------------------|--------------------------------------------------------------------------------------------|---|---|---|---|--------|--------------|--------------|
| Nödlarm på<br>manöverpanelen            | tryck länge på [1] och [3]<br>eller [*] och [#]                                            | V | V | V | V | V      | V            | $\checkmark$ |
| Brandlarm på<br>manöverpanelen          | tryck länge på [4] och [6]                                                                 | √ | √ | V | V | V      | V            | V            |
| Medicinskt larm<br>på<br>manöverpanelen | tryck länge på [7] och [9]                                                                 | √ | V | V | V | √      | V            | V            |
| Andra kommandor                         | 1                                                                                          |   |   |   |   |        |              |              |
| Växla till<br>huvudmanöverpa<br>nel     | [kod] + [0][0][0] + [#]<br>(endast på<br>textmanöverpanel)                                 |   |   |   | V | V      | V            | V            |
| Växla till område<br>01–16              | [kod] + [0] [2-siffrigt<br>områdesnr.] + [#] (endast<br>på textmanöverpanel)               |   |   |   | V | √      | V            | V            |
| Visa händelselogg<br>för alla händelser | [kod] + [2] [2] + [#]<br>(endast på<br>textmanöverpanel)                                   |   |   |   | V |        | V            | $\checkmark$ |
| Visa händelselogg<br>för EN             | [kod] + [2] [3] + [#]<br>(endast på<br>textmanöverpanel)                                   |   |   |   | V |        | V            | V            |
| Visa händelselogg<br>för larmsändare    | [kod] + [2] [4] + [#]<br>(endast på<br>textmanöverpanel)                                   |   |   |   |   |        | $\checkmark$ |              |
| Sirentest                               | [kod] + [4] [1] + [#]                                                                      |   |   |   |   |        |              | $\checkmark$ |

| Funktion                       | Kommando<br>Standardkod för användare<br>1 = 2580<br>Standardkod för användare<br>2 = 2581                                                                                 | D | Α | в | S            | M<br>2       | M<br>1 | I<br>N       |
|--------------------------------|----------------------------------------------------------------------------------------------------|---|---|---|--------------|--------------|--------|--------------|
| Kommunikationst<br>est         | [kod] + [4] [2] + [#]                                                                                                    |   |   |   | V            | √            | V      | V            |
| Gångtest                       | [kod] + [4] [3] + [#]                                                                                                    |   |   |   |              |              |        | $\checkmark$ |
| Ändra datum/tid                | [kod] + [5] [1] + [#]                                                                                                    |   |   |   |              |              |        | $\checkmark$ |
| Sommartid<br>(+1 tim)          | [kod] + [5] [2] + [#]                                                                                                    |   |   |   | V            | ~            | V      | V            |
| Sommartid<br>(-1 tim)          | [kod] + [5] [3] + [#]                                                                                                    |   |   |   | V            | √            | V      | V            |
| Lägg till/ändra<br>användarkod | [kod] + [5] [4] + [#]                                                                                                    |   |   |   |              | $\checkmark$ | √      | V            |
| Ändra egen kod                 | [kod] + [5] [5] + [#]                                                                                                    | V | V | V | $\checkmark$ | $\checkmark$ | V      | V            |
| Återuppringning                | [kod] + [5] [7] + [#]                                                                                                    |   |   |   |              | $\checkmark$ |        | $\checkmark$ |
| Byt språk                      | [kod] + [5] [8] + [#] +<br>[tvåsiffrigt nr för<br>tillgängliga språk] + [#]<br>01=EN, 02=DE, 03=ES,<br>04=FR, 05=PT, 06=PL,<br>07=NL, 08=SE, 09=TR,<br>10=HU, 11=IT, 12=EL |   |   |   | V            | $\checkmark$ | V      | V            |
| Installatörsåtkom<br>st        | [kod] + [7] [1] + [#]<br>(aktivera)<br>[kod] + [7] [2] + [#]<br>(inaktivera)                                                                                               |   |   |   |              | √            | V      |              |
| Systemåterställni<br>ng        | [kod] + [9] [9] [8] [9] + [#]                                                                                                    |   |   |   | V            | V            | V      | V            |

- H = Hotanvändare
- T = Tillkopplingsanvändare
- B = Basanvändare
- S = Superanvändare
- H1 = Huvudanvändare 1
- H2 = Huvudanvändare 2
- IN = Installatör

\* Denna funktion kan aktiveras/inaktiveras individuellt för varje användare.

 Information om hur du ändrar koder och definierar användarbehörighetsnivåer finns i Lägg till/ändra användarkoder, sidan 38.

### 2.6 Användarmeny

Följande tabell visar en översikt över användarmenyn:

[/]ANVÄNDARMENY

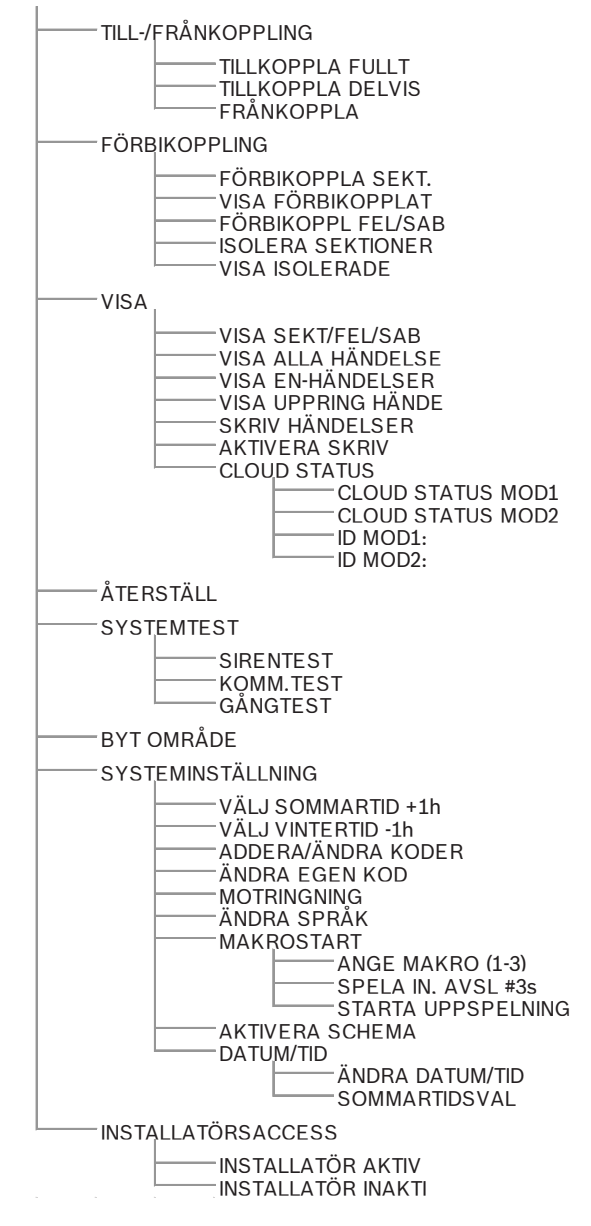

### 3 Tillkoppling och frånkoppling av områden

### 3.1 Tillkoppla områden

#### Obs!

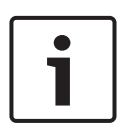

Efter ett visst antal (ställs in av installatörer) felaktiga kodinmatningar på manöverpanelen låses den automatiskt i 180 sekunder och ett larm rapporteras. Om manöverpanelen inte används på en minut avslutar systemet automatiskt det aktuella användningsläget, utom vid gångtest.

### 3.1.1 Tillkoppling i läget TILL

Tillkopplingsläget används för att larma lokalerna så att en eventuell inkräktare upptäcks när du lämnar lokalerna. Detta kräver att alla sektioner är klara att aktiveras.

### Tillkoppling med manöverpanel

Det finns två metoder för aktivering av området på manöverpanelen tillkopplingsläget.

#### Metod 1

- Ange din kod och tryck på [#].
- Två signaler hörs i systemet, tillindikeringen blinkar långsamt och utpasseringstiden startar. Efter utpasseringstiden lyser tillindikeringen.

### Metod 2 (snabbtillkoppling)

- Håll ned [#] tills två ljudsignaler hörs.
- Tillindikeringen blinkar långsamt och utpasseringstiden startar. Efter utpasseringstiden lyser tillindikeringen.

Kontakta installatören om du vill aktivera/inaktivera den här funktionen.

#### Aktivering med huvudmanöverpanelen

En huvudmanöverpanel kan användas för att tillkoppla alla områden eller ett enskild område.

#### Tillkoppla alla områden

Ange din kod, tryck på [0] [0] och [#].

 Två signaler hörs i systemet, tillindikeringen blinkar långsamt och utpasseringstiden startar. Efter utpasseringstiden lyser tillindikeringen och alla områden visas som tillkopplade.

#### Tillkoppla alla områden (snabbtillkoppling)

- Håll ned [#] tills två ljudsignaler hörs.
- Två signaler hörs i systemet, tillindikeringen blinkar långsamt och utpasseringstiden startar. Efter utpasseringstiden lyser tillindikeringen och alla områden visas som tillkopplade.

#### Tillkoppla ett enskilt område (direkttillkoppling)

Det går att tillkoppla ett enskilt område med en huvudmanöverpanel för användare med behörighetsnivå huvudanvändare 1 eller 2.

- Ange koden, tryck det tvåsiffriga numret för det område du vill tillkoppla och tryck på [#].
- Tillindikeringen blinkar långsamt och utpasseringstiden startar. Efter utpasseringstiden lyser tillindikeringen och det valda området visas som tillkopplat.
- Upprepa om du vill tillkoppla flera områden.

Kontakta installatören om du vill aktivera/inaktivera den här funktionen.

#### Fjärrstyrd tillkoppling med telefon

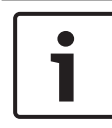

#### Obs!

Telefontillkoppling är endast möjlig när systemet endast har ett tilldelat område.

Användare kan använda en telefon för att tillkoppla systemet.

- Slå centralapparatens nummer. Centralapparaten besvarar samtalet och sänder en lång signal.
- 2. Tryck på [#].

 När centralapparaten mottar signalen bekräftar den tillkopplingen av centralapparaten med en hög ton.
 Kontakta installatören om du vill aktivera/inaktivera den här funktionen.

#### Tillkoppling med nyckelbrytare

Användare kan tillkoppla ett område med en nyckelbrytare.

- Aktivera nyckelbrytaren.
- ✓ Tillindikeringen blinkar långsamt och utpasseringstiden startar. Efter utpasseringstiden lyser tillindikeringen.

Kontakta installatören om du vill aktivera/inaktivera den här funktionen.

#### Tillkoppling med RADION-radiofjärrkontrollen

Användare kan tillkoppla systemet med en RADIONradiofjärrkontroll.

- Tryck på tillkopplingsknappen på RADIONradiofjärrkontrollen.
- Tillindikeringen blinkar långsamt och utpasseringstiden startar. Efter utpasseringstiden lyser tillindikeringen.
   Kontakta installatören om du vill aktivera/inaktivera den här

funktionen.

### 3.1.2 Tillkoppla i deltillkopplingsläget

Deltillkoppling används för att aktivera den yttre gränsen och oanvända delar av lokalerna för att upptäcka en eventuell inkräktare, samtidigt som du vill kunna röra dig fritt inom ett område som automatiskt är isolerat.

#### Tillkoppling med manöverpanel

Det finns två metoder för aktivering av området på manöverpanelen deltillkopplingsläget.

#### Metod 1

- Ange din kod och tryck på [\*].
- Två signaler hörs i systemet, indikeringen för deltillkoppling blinkar långsamt och utpasseringstiden startar. Efter utpasseringstiden lyser indikeringen för deltillkoppling.

 Lampor motsvarande alla sektioner som är programmerade som automatiskt isolerade sektioner (inre direktsektion) börjar att blinka och fortsätter tills utpasseringstiden är över.

#### Metod 2 (snabbtillkoppling)

- Håll ned [\*] tills två ljudsignaler hörs.
- Indikeringen för deltillkoppling blinkar långsamt och utpasseringstiden startar. Efter utpasseringstiden lyser indikeringen för deltillkoppling.

Kontakta installatören om du vill aktivera/inaktivera den här funktionen.

#### Aktivering med huvudmanöverpanelen

En huvudmanöverpanel kan användas för att tillkoppla alla områden eller ett enskild område.

#### Tillkoppla alla områden

- Ange din kod, tryck på [0] [0] och [\*].
- Två signaler hörs i systemet, indikeringen för deltillkoppling blinkar långsamt och utpasseringstiden startar. Efter utpasseringstiden lyser indikeringen för deltillkoppling och alla områden visas som tillkopplade.

#### Tillkoppla alla områden (snabbtillkoppling)

- Håll ned [\*] tills två ljudsignaler hörs.
- Två signaler hörs i systemet, indikeringen för deltillkoppling blinkar långsamt och utpasseringstiden startar. Efter utpasseringstiden lyser indikeringen för deltillkoppling och alla områden visas som tillkopplade.

#### Tillkoppla ett enskilt område (direkttillkoppling)

Det går att tillkoppla ett enskilt område med en huvudmanöverpanel för användare med behörighetsnivå huvudanvändare 1 eller 2.

 Ange koden, tryck det tvåsiffriga numret för det område du vill tillkoppla och tryck på [\*].

- Indikeringen för deltillkoppling blinkar långsamt och utpasseringstiden startar. Efter utpasseringstiden lyser indikeringen för deltillkoppling och det valda området visas som tillkopplat.
- Upprepa om du vill tillkoppla flera områden.

Kontakta installatören om du vill aktivera/inaktivera den här funktionen.

#### Tillkoppling med nyckelbrytare

Användare kan tillkoppla ett område med en nyckelbrytare.

- Aktivera nyckelbrytaren.
- Indikeringen för deltillkoppling blinkar långsamt och utpasseringstiden startar. Efter utpasseringstiden lyser indikeringen för deltillkoppling.

Kontakta installatören om du vill aktivera/inaktivera den här funktionen.

#### Tillkoppling med RADION-radiofjärrkontrollen

Användarna kan använda en RADION-radiofjärrkontroll för att tillkoppla ett område via den tredje knappen.

- Tryck på den tredje knappen på RADIONradiofjärrkontrollen med fyra knappar.
- Indikeringen för deltillkoppling blinkar långsamt och utpasseringstiden startar. Efter utpasseringstiden lyser indikeringen för deltillkoppling.

Kontakta installatören om du vill aktivera/inaktivera den här funktionen.

### 3.1.3 Tvingad aktivering

Tillkoppling av områden när en sektion inte är stängd kallas för tvingar eller forcerad tillkoppling.

Om tillindikeringen inte lyser och om en lång signal hörs när du försöker koppla till ett område, är tvingad tillkoppling inte tillåten. I så fall måste du stänga alla sektioner eller manuellt isolera dem innan du kan koppla till området.

### 3.2 Frånkoppla områden

### **3.2.1** Frånkoppling med en manöverpanel

- Ange din kod tryck på [#].
- Två ljudsignaler hörs och indikeringen för till eller delvis till släcks.

### 3.2.2 Frånkoppling med en huvudmanöverpanel

En valfri huvudmanöverpanel med text kan läggas till om det finns mer än ett tilldelat område på ditt system.

Huvudmanöverpanelen kan användas för att frånkoppla enskilda eller tilldelade områden.

Kontakta installatören om du vill aktivera/inaktivera den här funktionen.

#### Frånkoppla alla områden:

- 1. Ange din kod och tryck på [#].
- 2. Två ljudsignaler hörs och indikeringen för tillkoppling eller deltillkoppling släcks. Alla områden är frånkopplade.

#### Frånkoppla ett enskilt område (direktfrånkoppling):

- Ange koden, tryck det tvåsiffriga numret för det område du vill frånkoppla och tryck på [#].
- Två ljudsignaler hörs och indikeringen för tillkoppling eller deltillkoppling släcks. Det valda området kopplas från.
- Upprepa om du vill frånkoppla flera enskilda områden.

### 3.2.3 Frånkoppling med nyckelbrytare

- Inaktivera nyckelbrytaren.
- Området frånkopplas och indikeringen för tillkoppling eller deltillkoppling släcks.

### 3.2.4 Frånkoppling med RADION-radiofjärrkontroll

- Tryck på frånkopplingsknappen på RADIONradiofjärrkontrollen.
- Området frånkopplas och indikeringen för tillkoppling eller deltillkoppling släcks.

### 4 Ändra menyspråk

Menyspråket på AMAX-centralapparaten kan ändras.

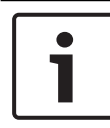

### Obs!

Makron kan endast användas med en textmanöverpanel.

#### Så här ändrar du menyspråket

- Ange din kod + [5] [8] och tryck på [#]. De tillgängliga menyspråken visas.
- 2. Ange den tvåsiffriga koden för önskat språk.
- 3. Tryck på [#].
- ✓ Två ljudsignaler hörs och menyspråket är ändrat.

### 5

### Ändra datum, tid och sommartid

Huvudanvändare 1, huvudanvändare 2 och installatörer kan ändra datum, tid och sommartid på panelen. Sommartidsinställningen anger när sommartiden börjar och slutar. Därför måste datum och tid ställas in rätt. Fördefinierade sommartidsinställningar finns för fyra regioner. Sommartidsinställningen kan också ställas in individuellt. Sommartiden börjar och slutar enligt inställningarna för en viss region. En enskilt inställd sommartid börjar och slutar kl. 01.00

### Så här ställer du in datum, tid och sommartid

- 1. Ange din kod + [5] [1] och tryck på [#].
- Ange datum och tid och tryck på [#]. Det nya datumet och den nya tiden ställs in. Menyn SOMMARTIDSVAL visas.
- Om sommartid används i din region, väljer du inställningen för din region och trycker på [#].
   Om din region inte visas: Välj 5-customize (5-anpassa) och ställ in sommartiden individuellt.
- 4. Välj **START SOMMARTID** för att ange när sommartiden ska börja och tryck på [#].
- 5. Välj månad och tryck på [#].
- Välj veckonummer i ORDNINGSTAL och tryck på [#].
   Om du exempelvis väljer 1-1 börjar sommartiden den första veckan i månaden du valde tidigare.
- 7. Välj veckodag och tryck på [#].
- 8. Välj **SLUT SOMMARTID** för att ange när sommartiden ska sluta. Upprepa steg 7 till 9 och tryck på [#].
- 9. Tryck på [-] tre gånger för att avsluta.

### 6 Systemtest

### 6.1 Sirentest

Med den här funktionen kan användarna testa sirenen.

- Ange din kod + [4] [1] och tryck på [#].
- ✓ Två signaler hörs och sirenen aktiveras i en sekund.

### 6.2 Kommunikationstest

Med den här funktionen kan användarna skicka en testrapport till en larmcentral.

- Ange din kod + [4] [2] och tryck på [#]. Två signaler hörs och en testrapport skickas. Manöverpanelen visar testrapportens status för alla kommunikationsvägar.
- 2. Tryck på [#] för att avsluta.

### 6.3 Gångtest

Med den här funktionen kan användarna testa detektorer. Koppla förbi alla sektioner som inte behövs för test innan du aktiverar gångtestläget.

Under gångtesten skickas ingen gångtestrapport ut till centralapparatssystemet.

### Så här väljer du gångtestläget

- Ange din kod + [4] [3] och tryck på [#]. Två signaler hörs och indikeringen för tillkoppling eller deltillkoppling blinkar.
- 2. Öppna och stäng de sektioner som ska testas.
- En signal hörs. Sirenen hörs en gång varje gång en sektionsstatus ändras.

### Så här lämnar du gångtestläget

Ange din kod + [4] [3] och tryck på [#].

### 7 Förbikoppling/isolering

Om en eller flera sektioner är förbikopplade är de inaktiverade under en tillkopplingsperiod. Efter en tillkopplingsperiod tas förbikopplingen automatiskt bort.

Om en eller flera sektioner är isolerade förblir de avaktiverade tills isoleringen tas bort.

När du har förbikopplat eller isolerat en sektion kan du tillkoppla områden, även om en zon är defekt eller har larmstatus eller om du tillfälligt inte vill använda sektionen.

# 7.1 Förbikoppling/häv förbikoppling av sektioner

### 7.1.1 Så här förbikopplar du/häver du förbikoppling av en sektion via textmanöverpanelen

- Ange din kod + [3] [1] och tryck på [#]. Indikeringen för deltillkoppling blinkar snabbt. De tillgängliga sektionerna visas. Redan förbikopplade sektioner kontrolleras. Ej tillgängliga sektioner markeras med x.
- 2. Använd [▲] och [▼] för att visa alla sektioner.
- Välj de sektioner där du vill förbikoppla/häva förbikopplingen med [\*].
   De valda sektionerna markeras/avmarkeras.
- 4. Tryck på [#] för att bekräfta och avsluta.

### 7.1.2 Så här förbikopplar du/häver du förbikoppling av en sektion via LED-/LCD-manöverpanelen

- Ange din kod + [3] [1] och tryck på [#]. Indikeringen för deltillkoppling blinkar långsamt. De långsamt blinkande indikatorerna visar de förbikopplade sektionerna. Om inga siffror lyser, är inga sektioner förbikopplade än.
- 2. Ange det sektionsnummer som du vill förbikoppla/häva förbikoppling för.
- 3. Tryck på [\*].

Två ljudsignaler hörs. Motsvarande sifferindikator tänds/ släcks.

- 4. Upprepa steg 2 om du vill förbikoppla/häva förbikoppling för fler områden.
- 5. Tryck på [#] för att avsluta.

### 7.1.3 Så här visar du förbikopplade sektioner

- Ange din kod + [3] [3] och tryck på [#]. Två ljudsignaler hörs och de förbikopplade sektionerna visas.
- 2. Använd [▲] och [▼] för att visa alla förbikopplade sektioner.
- 3. Tryck på [#] för att avsluta.

### 7.2 Förbikoppling av fel- eller sabotagestillstånd

Ett eller flera fel- och sabotagetillstånd kan inaktiveras under en tillkopplingsperiod. När du har kopplat förbi ett fel- eller sabotagetillstånd kan du tillkoppla områden även när det finns ett fel- eller sabotagetillstånd.

Endast sektionssabotage kan förbikopplas.

### Så här kopplar du förbi ett fel- eller sabotagetillstånd

- Ange din kod + [3] [4] och tryck på [#].
- Två ljudsignaler hörs och fel- eller sabotagetillstånd förbikopplas.

### 7.3 Isolering av sektioner

# 7.3.1 Så här isolerar/tar du bort isoleringen av en sektion via textmanöverpanelen

- Ange din kod + [3] [5] och tryck på [#]. Indikeringen för deltillkoppling blinkar långsamt. De tillgängliga sektionerna visas. Redan isolerade sektioner kontrolleras. Ej tillgängliga sektioner markeras med x.
- 2. Använd [▲] och [▼] för att visa alla sektioner.
- Välj de sektioner du vill isolera/ta bort isoleringen från med [\*].

De valda sektionerna markeras/avmarkeras.

4. Tryck på [#] för att bekräfta och avsluta.

## 7.3.2 Så här isolerar/tar du bort isoleringen från en sektion via LED/LCD-manöverpanel

- Ange din kod + [3] [5] och tryck på [#]. Indikeringen för deltillkoppling blinkar långsamt. De långsamt blinkande indikatorerna visar de isolerade sektionerna. Om inga siffror lyser, är inga sektioner isolerade än.
- 2. Ange det sektionsnummer som du vill isolera/ta bort isoleringen från.
- Tryck på [\*].
   Två ljudsignaler hörs. Motsvarande sifferindikator tänds/ släcks.
- 4. Upprepa steg 2 om du vill isolera/ta bort isoleringen från fler områden.
- 5. Tryck på [#] för att avsluta.

### 7.3.3 Så här visar du isolerade sektioner

- 1. Ange din kod + [3] [6] och tryck på [#].
  - Två ljudsignaler hörs och de isolerade sektionerna visas.
- 2. Använd [▲] och [▼] för att visa alla isolerade sektioner.
- 3. Tryck på [#] för att avsluta.

### 8 Scheman

Den här funktionen används för att schemalägga åtgärder enligt användarnas behov. Följande åtgärder kan schemaläggas:

- Till-/frånkoppla
- Slå på/stänga av utgång
- Aktivera/inaktivera användare

Det går att schemalägga upp till 16 åtgärder varje dag eller varje timme.

Kontakta installatören om du vill aktivera/inaktivera den här funktionen.

#### Så här aktiverar/inaktiverar du ett schema

- Ange koden + [▼] tills du kommer till SYSTEMINSTÄLLNING.
- 2. Tryck på [#] + [▼] tills du kommer till AKTIVERA SCHEMA.
- 3. Tryck på [#].
- Välj SCHEMA I OMRÅDEN och tryck på [#]. Tillgängliga scheman visas. Redan valda scheman kontrolleras.
- 5. Använd [▲] och [▼] för att visa alla scheman.
- 6. Ange schemanumret som du vill aktivera/inaktivera. Den valda schemat markeras/avmarkeras.
- 7. Upprepa steg 6 om du vill aktivera/inaktivera flera scheman.
- 8. Tryck på [#].
- 9. Tryck på [-] två gånger för att avsluta.

### 9 Makron

Makron används för att tilldela komplicerade eller ofta använda knappsekvenser på manöverpanelen till en knapp för att förenkla driften av systemet. Därför anges en knappsekvens på manöverpanelen som spelas in och tilldelas ett makro. Om makrot spelas upp utförs den inspelade knappsekvensen. Det går att spela in upp till tre makron.

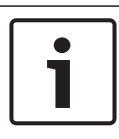

#### Obs!

Makron kan endast användas med en textmanöverpanel.

### 9.1 Spela in makron

#### Så här spelar du in ett makro

- Ange koden + [8] och den siffra du vill tilldela makrot. (Möjliga siffror är 1, 2 och 3.)
- Tryck på [#]. Två ljudsignaler hörs.
- 3. Utför den åtgärd som du vill tilldela till makrot.
- 4. Tryck på [#] i tre sekunder för att avsluta makroinspelningen och spara det.
- ✓ Tre ljudsignaler hörs. Makrot spelas in och åtgärden utförs.

#### Exempel på inspelning av makro: förbikoppling av en sektion

l det här exemplet visas hur du anger att makro 1 ska förbikoppla sektion 3. Det kan vara praktiskt om du ofta vill förbikoppla sektion 3.

I det här exemplet är inga sektioner förbikopplade än.

- 1. Ange din kod + [8] [1].
- 2. Tryck på [#].
- 3. Två ljudsignaler hörs.
- Ange din kod + [3] [1] + [#] för förbikoppling av sektioner (se även Förbikoppling/häv förbikoppling av sektioner, sidan 31).

Indikeringen för deltillkoppling blinkar snabbt. De tillgängliga sektionerna visas. Ej tillgängliga sektioner markeras med **x**.

- 5. Välj sektion 3 och tryck på [\*]. Sektion 3 markeras.
- Tryck på [#] för att bekräfta och stänga förbikopplingsmenyn.
- Tryck på [#] i tre sekunder för att avsluta makroinspelningen och spara makrot.
- Två ljudsignaler hörs. Makro 1 för förbikoppling av sektion 3 spelas in. Sektion 3 förbikopplas.

### 9.2 Spela upp makron

#### Så här spelar du upp ett makro

Det finns två sätt att spela upp ett makro på.

#### Metod 1:

- Ange din kod och tryck den siffra som makrot har tilldelats i tre sekunder. (Möjliga siffror är 1, 2 och 3.)
- En ljudsignal hörs och åtgärden som är kopplad till makrot utförs automatiskt.

### Metod 2 (snabbuppspelning):

- Tryck in den siffra som makrot har tilldelats i tre sekunder. (Möjliga siffror är 1, 2 och 3.)
- En ljudsignal hörs och åtgärden som är kopplad till makrot utförs automatiskt.

Kontakta installatören om du vill aktivera/inaktivera den här funktionen.

# 1

#### Obs!

Observera att uppspelningsfunktionen måste aktiveras/ inaktiveras enskilt för varje användare. Läs mer i *Lägg till/ändra användarkoder, sidan 38*.

#### Exempel på uppspelning av makro: förbikoppling av en sektion

Det här exemplet visar hur du spelar upp makro 1 för förbikoppling av sektion 3 (se exempel i *Spela in makron, sidan* 35).

- Ange din kod och tryck på [1] i tre sekunder.
   En ljudsignal hörs och makro 1 utförs automatiskt.
- Om förbikopplingen av sektion 3 hävdes innan makro 1 spelades upp är sektion 3 förbikopplad nu.
- Om sektion 3 förbikopplades innan makro 1 spelades upp är förbikopplingen av sektion 3 hävd nu.

### 10 Koder

### 10.1 Lägg till/ändra användarkoder

Den här funktionen används om du vill lägga till en kod för en ny användare eller om du vill ändra användarbehörighetsnivåer eller koden för en befintlig användare. Endast huvudanvändare 1, huvudanvändare 2 och installatörer kan lägga till eller ändra användarkoder.

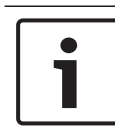

### Obs!

Makron kan endast användas med en textmanöverpanel.

#### Så här lägger du till/ändrar du användarkoder

- Ange din kod + [5] [4] och tryck på [#]. Två signaler hörs och indikeringarna för deltillkoppling och tillkoppling börjar blinka.
- Ange ett användarnummer (1–64 för AMAX panel 2100, 1– 128 för AMAX panel 3000 och AMAX panel 3000 BE 1–250 för AMAX panel 4000) och tryck på [#]. Aktuell användarbehörighetsnivå för den här användaren visas. (Standard för användarnummer 2–64 är **6-Används** ej)
- 3. Välj önskad användarbehörighetsnivå. Du kan välja följande användarbehörighetsnivåer för en kod:
  - 0-Huvud1-kod
  - 1-Huvud2-kod
  - 2-Superkod
  - 3–Grundkod
  - 4–Tillkopplingskod
  - 5–Hotkod
  - 6-Används ej

Se Snabbinstruktioner för användning av manöverpanel, sidan 13 om du vill ha en beskrivning av de olika användarbehörighetsnivåerna

- Tryck på [#].
   Tillgängliga områden visas. Redan valda områden är markerade.
- 5. Använd [▲] och [▼] för att visa alla områden.
- Ange områdesnumret som du vill aktivera för användaren eller ange [0] [0] om du vill aktivera alla områden. Det aktiverade området markeras.
- 7. Upprepa steg 6 om du vill aktivera flera områden för användaren.
- Tryck på [#].
   Tillgängliga makron visas. Redan valda makron är markerade.
- 9. Ange makronumret du vill aktivera för användaren. Det aktiverade makrot markeras.
- 10. Upprepa steg 9 om du vill aktivera flera områden för användaren.
- 11. Tryck på [#].
- 12. Ange en (ny) kod med en standardlängd på fyra siffror. (En kod med fem eller sex siffror är också möjlig men måste aktiveras av installatören.)
- 13. Tryck på [#].
- 14. Alternativt anger du ett fjärrkontrolls-ID manuellt. Eller

håll ned [\*] i tre sekunder för att växla till menyn **KEYFOB ID: AUTO**.

Trigga fjärrkontrollen att larma en gång. Fjärrkontrolls-ID anges automatiskt.

- 15. Tryck på [#].
- 16. Du kan också välja funktionen på fjärrkontrollsknapp 3.
- 17. Tryck på [#].
- Två ljudsignaler hörs. Den nya användarkoden läggs till/ ändras.
- Tryck på [-] två gånger för att avsluta.

#### Obs!

Den här funktionen avslutas automatiskt om du inte trycker på en knapp inom 240 sekunder eller om du trycker på [#]. En lång signal indikerar att koden redan finns eller att du har angivit ett felaktigt användarnummer.

### 10.2 Ändra egen kod

Med den här funktionen kan användarna ändra sin individuella kod.

- Ange din kod + [5] [5] och tryck på [#]. Två signaler hörs och indikeringarna för till och delvis till börjar blinka. Den aktuella användarkoden visas.
- 2. Ange en ny kod med standardlängd på fyra siffror. (En kod med fem eller sex siffror är också möjlig men måste aktiveras av installatören.)
- 3. Tryck på [#].
- Två signaler hörs och indikeringarna för till och delvis till slutar blinka. Användarkoden är ändrad.

### 11 Kommandon för manövrering av manöverpanelslarm

### **11.1** Paniklarm på manöverpanelen

- Tryck och håll [1] + [3] eller [+] + [#] i tre sekunder.
- ✓ Ett tyst paniklarm skickas.

Kontakta installatören om du vill aktivera/inaktivera den här funktionen.

### **11.2** Brandlarm på manöverpanelen

- Tryck och håll [4] + [6] i tre sekunder.
- ✓ Ett tyst brandlarm på manöverpanelen skickas.

Kontakta installatören om du vill aktivera/inaktivera den här funktionen.

### 11.3 Medicinskt larm på manöverpanelen

- Tryck och håll [7] + [9] i tre sekunder.
- ✓ Ett tyst medicinskt larm på manöverpanelen skickas.

### **12** Privat uppringning

### **12.1** Privat larmuppringning

När ett sektionssabotage eller sektionslarm aktiveras kan centralapparaten ringa en kontaktpersons telefonnummer med hjälp av den inbyggda röstuppringarmodulen. Högst fyra nummer kan ringas via centralapparaten under ett larm.

#### Indikation på privat larmuppringning:

Privat uppringning 1 (1 larmsignal eller inspelat röstmeddelande) Privat uppringning 2 (2 larmsignaler eller inspelade röstmeddelanden) Privat uppringning 3 (3 larmsignaler eller inspelade röstmeddelanden) Privat uppringning 4 (4 larmsignaler eller inspelade röstmeddelanden)

Röstmeddelandena spelas in med A-Link Plus och överförs via A-Link Plus till AMAX-centralapparaten.

Kontakta installatören om du vill aktivera/inaktivera den här funktionen.

### 12.2 Bekräftelse av privat uppringning

Alla larmhändelser måste bekräftas. Överföringssekvensen upprepas tills centralapparaten mottar en kvitteringston. Centralapparaten bryter automatiskt linjen efter 45 sekunder om den inte upptäcker kvitteringstonen och ringer upp igen senare.

- Tryck på någon knapp mellan två kvitteringstoner för att bekräfta larmet.
- Systemet ger ifrån sig ljudsignaler i två sekunder och lägger på.

### 13 Minnesläge för händelselogg

Med den här funktionen kan användarna spela upp de 254 senaste händelserna som har sparats i varje händelselogg på textmanöverpanelen.

Händelselogg för Alla händelser loggas. alla händelser

EN-händelselogg Endast obligatoriska EN 50131-3-händelser loggas.

Händelselogg för Endast obligatoriska EN 50136-händelser uppringare loggas.

### 13.1 Så här väljer du minneslägen för händelselogg

- Ange din kod + [2] [2] och tryck på [#]. Två ljudsignaler hörs och händelseloggarna visas.
- 2. Använd [▲] och [▼] för att visa alla händelseloggar.
- 3. Tryck på [#] för att avsluta.

### 13.2 Så här väljer du minneslägen för ENhändelselogg

- Ange din kod + [2] [3] och tryck på [#]. Två ljudsignaler hörs och EN-händelseloggarna visas.
- 2. Använd [▲] och [▼] för att visa alla EN-händelseloggar.
- 3. Tryck på [#] för att avsluta.

# 13.3 Så här väljer du minneslägen för uppringarhändelselogg

- Ange din kod + [2] [4] och tryck på [#]. Två ljudsignaler hörs och uppringarhändelseloggarna visas.
- Använd [▲] och [▼] för att visa alla uppringarhändelseloggar.
- 3. Tryck på [#] för att avsluta.

### 14 Fel- och sabotagetillstånd

När ett systemfel- eller sabotagetillstånd inträffar blinkar felindikatorn och manöverpanelen piper.

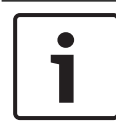

#### Obs!

Den här åtgärden är endast möjlig i frånkopplat läge.

### 14.1 Analysläge för systemfel eller systemsabotage via textmanöverpanel

Gör så här för att visa fel- eller sabotageanalys för att beskriva ett systemfel eller sabotagetillstånd:

- Ange din kod + [2] [1] och tryck på [#]. Två ljudsignaler hörs och fel- eller sabotagetillstånd visas.
- Använd [▲] och [▼] för att visa alla fel- eller sabotagetillstånd.
- 3. Tryck på [#] för att avsluta.

### 14.2 Analysläge för systemfel eller systemsabotage via LED/LCDmanöverpanel

### Så här visar du fel eller sabotage via en LED/LCDmanöverpanel

- Ange din kod + [2] [1] och tryck på [#]. Två ljudsignaler hörs. Felindikeringen släcks och indikeringarna TILL och DEL blinkar. En av sifferindikatorerna tänds. Exempel: 2.
- Ange den siffra som lyser i systemet. Exempel: 2. En av sifferindikatorerna tänds. Exempel: 1.
- 3. Upprepa steg 2 tills ingen siffra lyser längre.

- Se tabellen Typer av fel- eller sabotagetillstånd för en beskrivning av felet eller sabotaget. De i följd upplysta indikatorerna motsvarar fel- eller sabotagetyper. Exempel: 2 – 1, som indikerar ett nätströmavbrott för centralapparaten.
- 5. Om det behövs trycker du på [0] för att återgå till steg 2.
- 6. Tryck på [#] för att avsluta.
- Indikeringarna TILL och DEL släcks och felindikeringen tänds.

| Sifferind | ikatorer s | om lyser | Beskrivning av fel eller              |  |  |  |  |
|-----------|------------|----------|---------------------------------------|--|--|--|--|
| Första    | Andra      | Tredje   | sabotage                              |  |  |  |  |
| 1         |            |          | Tilläggsmodulfel                      |  |  |  |  |
| 1         | 1          |          | Fel i nätverk/IP-modul 1              |  |  |  |  |
| 1         | 1          | 1 - 2    | Fel i nätverk/IP-modul 1-2            |  |  |  |  |
| 1         | 2          |          | Fel i utgångsexpansionsmodul          |  |  |  |  |
| 1         | 2          | 1 - 2    | Fel i utgångsexpansionsmodul 1 -<br>2 |  |  |  |  |
| 1         | 3          |          | Fel i ingångsexpansionsmodul          |  |  |  |  |
| 1         | 3          | 1 - 6    | Fel i ingångsexpansionsmodul 1–<br>6  |  |  |  |  |
| 1         | 4          |          | Skrivarfel                            |  |  |  |  |
| 1         | 4          | 2        | Skrivare saknas                       |  |  |  |  |
| 1         | 4          | 3        | Skrivarfel                            |  |  |  |  |
| 1         | 5          |          | Fel i radiomottagare                  |  |  |  |  |
| 1         | 5          | 1        | Fel i radiomottagare 1                |  |  |  |  |
| 1         | 5          | 2        | Radiomottagare 1 saknas               |  |  |  |  |
| 1         | 5          | 3        | Radiomottagare 1 fel                  |  |  |  |  |

| 1 | 6 |       | Fel i radiosensor                          |
|---|---|-------|--------------------------------------------|
| 1 | 6 | 1     | Radiosensor saknas*                        |
| 1 | 6 | 2     | Radiosensorfel*                            |
| 1 | 7 |       | Fel i radiorepeater                        |
| 1 | 7 | 1 - 8 | Radiorepeater 1 – 8 saknas                 |
| 1 | 8 |       | Fel i radiokonfiguration                   |
| 1 | 8 | 1     | Konfigurationskonflikt sensorer*           |
| 1 | 8 | 2     | Konfigurationskonflikt repeatrar*          |
| 1 | 8 | 3     | Konfigurationskonflikt<br>fjärrkontroller* |
| 2 |   |       | Strömavbrott                               |
| 2 | 1 |       | Nätströmavbrott för<br>centralapparat      |
| 2 | 2 |       | Låg batterinivå för<br>centralapparat      |
| 2 | 3 |       | AUX-strömfel i centralapparat              |
| 2 | 3 | 1 - 2 | Strömfel i centralapparat AUX 1<br>– 2     |
| 2 | 4 |       | Strömfel för Bosch tillvalsbuss            |
| 2 | 4 | 1 - 2 | Bosch tillvalsbuss 1 – 2 strömfel          |
| 2 | 5 |       | Strömfel i radiorepeater                   |
| 2 | 5 | 1 - 8 | Radiorepeater 1 – 8 strömfel               |
| 2 | 6 |       | Batterifel för radiorepeater               |
| 2 | 6 | 1 - 8 | Radiorepeater 1 – 8 batterifel             |
| 2 | 7 |       | Strömfel i radiosensor*                    |

| 2 | 8      |        | Batterifel för radiofjärrkontroll*          |
|---|--------|--------|---------------------------------------------|
| 3 |        |        | Utgångsfel                                  |
| 3 | 1      |        | Fel för utgång 1 på kortet                  |
| 3 | 2      |        | Fel för utgång 2 på kortet                  |
| 4 |        |        | Fel på manöverpanel                         |
| 4 | 1 - 16 |        | Fel på manöverpanel 1 – 16                  |
| 5 |        |        | Systemfel                                   |
| 5 | 1      |        | Datum och tid inte inställt                 |
| 6 |        |        | Kommunikationsfel                           |
| 6 | 1      |        | Kommunikationsfel 1                         |
| 6 | 2      |        | Kommunikationsfel 2                         |
| 6 | 3      |        | Kommunikationsfel 3                         |
| 6 | 4      |        | Kommunikationsfel 4                         |
| 6 | 5      |        | Telefonlinjefel                             |
| 7 |        |        | Sabotage                                    |
| 7 | 1      |        | Systemsabotage                              |
| 7 | 2      |        | Manöverpanelssabotage                       |
| 7 | 2      | 1 - 16 | Manöverpanelssabotage 1 - 16                |
| 7 | 3      |        | Sabotage i<br>sektionsexpansionsmodul       |
| 7 | 3      | 1 - 6  | Sabotage i<br>sektionsexpansionsmodul 1 – 6 |
| 7 | 4      |        | Sabotage dubbelbalanserad sektion           |

| 7 | 4      | 1 - 16 | Sabotage dubbelbalanserad<br>sensor |
|---|--------|--------|-------------------------------------|
| 7 | 5      |        | Sektionstypssabotage                |
| 7 | 5      | 1 - 16 | Sektionstypssabotage 1 – 16         |
| 7 | 6      |        | Manöverpanelsspärr                  |
| 7 | 6      | 1      | Manöverpanelsspärr                  |
| 7 | 7      |        | Radiomottagarsabotage               |
| 7 | 7      | 1      | Radiomottagarsabotage               |
| 7 | 8      |        | Radiorepeatersabotage               |
| 7 | 8      | 1 - 8  | Radiorepeatersabotage               |
| 8 |        |        | Externt fel                         |
| 8 | 1 - 16 |        | Externt fel sektion 1 - 16          |

Flik. 14.1: Typer av fel- eller sabotagetillstånd

\* Om ett eller flera fel inträffar i den här kategorin

### 15 Återställa centralapparaten

Med den här funktionen kan användarna återställa alla larm, fel och sabotagetillstånd.

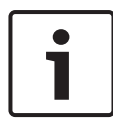

#### Obs!

Du kan bara återställa larm, fel och sabotagetillstånd när de inte längre är aktiva.

#### Så här återställer du centralapparaten

- ▶ Ange din kod + [6] [#].
- ✓ Två ljudsignaler hörs och signalen tas bort.

### 16 Felsökning

Kontakta din installatör om du får problem eller om systemet beter sig konstigt.

### 17 Molnanslutning

När centralapparaten är ansluten till molntjänsten och appen RSC+ har installerats på den mobila enheten kan centralapparaten manövreras via appen RSC+. Kontakta installatören om du vill aktivera/inaktivera den här funktionen.

Mer information om funktionerna i appen RSC+ finns i RSC+ driftshandböckerna på www.boschsecurity.com.

### 17.1 Ansluta appen

### 17.1.1 Hämta appen

- 1. Skapa ett Google-konto eller Apple-id om du inte redan har ett.
- 2. Anslut till internet genom att aktivera Wi-Fi och ansluta till ett tillgängligt nätverk.
- 3. Öppna på App Store eller Google Play Butik.
- 4. Leta efter Bosch Security Systems.
- 5. Installera appen Remote Security Control+ (RSC+) med följande ikon:

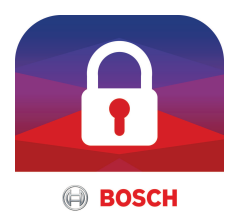

### 17.1.2 Skapa ett konto

- 1. Öppna appen RSC+.
- 2. Välj Skapa konto.
- 3. Skriv in all nödvändig information.
- 4. Välj **Registrera** eller **Skicka**.

En bekräftelse skickas till dig med e-post.

5. Öppna ditt e-postkonto och kontrollera länken i epostmeddelandet.

Om du inte hittar bekräftelsen tittar du i skräppostmappen.

Ditt RSC+-konto har skapats.

#### 17.1.3 Logga in

- 1. Öppna appen RSC+.
- 2. Ange din e-postadress och lösenordet. Välj Kom ihåg mig? om du vill fortsätta vara inloggad.
- 3. Väli Logga in.
- $\checkmark$ Du har loggat in.

#### Viktigt!!

#### Dataskydd om kom ihåg mig-funktionen är aktiv

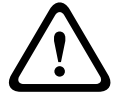

Om du aktiverar kom ihåg mig-funktionen är det bra om du skyddar dina uppgifter på den mobila enheten och att systemet är EN- och VdS-kompatibelt. Du kan t.ex. skydda den mobila enheten med en pinkod eller fingeravtryck och se till att enhetens skärm stängs av automatiskt efter en viss tid.

#### 17.2 Lägga till en centralapparat

1

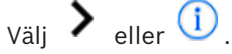

- Väli 🖤 eller Lägg till centralapparat. 2.
- 3. I fältet Namn skriver du in ett namn på eller en beskrivning av panelen.
- 4. I fältet Moln-id skriver du det moln-id du har fått av installatören.

Fller:

Väli eller väli och skanna den QR-kod och id-etikett du har fått av installatören.

Välj LÄGG TILL eller Skicka. 5.

- Utrymme för QR-kod och id-etiketten -

Om det inte finns någon QR-kod och id-etikett här kontaktar du installatören.

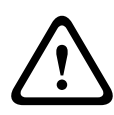

### Viktigt!!

#### Skydda känslig information

QR-koden och id-etiketten med ditt moln-id är unika för varje molnanslutning. Se till att förvara informationen säkert och bara lämna den till personer som har rätt att få åtkomst till panelen.

### 17.3 Ansluta en centralapparat

- 1. Välj > eller Anslut -> (1).
- 2. Välj centralapparaten du vill ansluta.
- 3. Välj 🔨 i iOS.
- 4. Ange din användarkod.
- 5. Välj Anslut.
- ✓ Centralapparaten är ansluten.

# 17.4 Visa molnstatus och UID på centralapparaten

- 1. Ange koden + [▼] tills du kommer till **VISA**.
- 2. Tryck på [#] + [▼] tills du kommer till **MOLNSTATUS**.
- Tryck på [#]. Molnstatus för modul 1 visas.
- Tryck på [#]. Molnstatus för modul 2 visas.
- 5. Tryck på [#].

ld:t för mobil 1 visas.

- Tryck på [#].
   Id:t för mobil 2 visas.
- 7. Tryck tre gånger på [-] när du vill avsluta.

### **Bosch Security Systems B.V.**

Torenallee 49 5617 BA Eindhoven Netherlands **www.boschsecurity.com** © Bosch Security Systems B.V., 2019